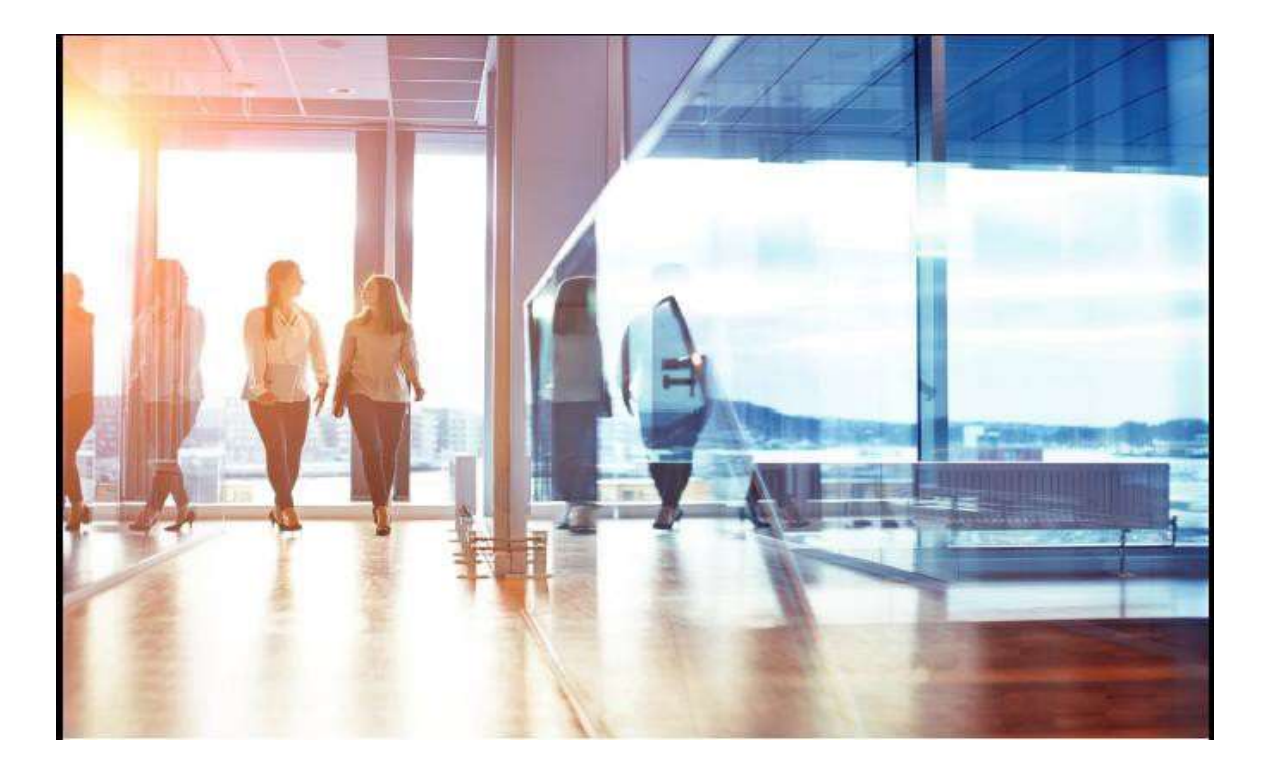

Visma Enterprise – HRM

# Godkjenning av fravær og ferie – ledere og saksbehandlere (web)

# **Rutiner for FARTT-kommunene**

Sist oppdatert 25.08.2020

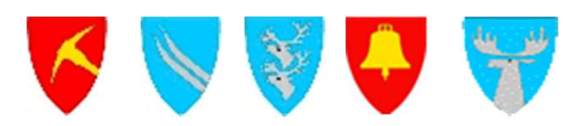

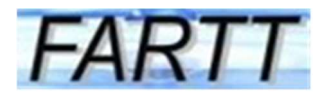

# Innhold

| 1. | Innled | ning                                           | . 3 |
|----|--------|------------------------------------------------|-----|
|    | 1.1    | Hvilke fravær skal den ansatte registrere?     | .3  |
|    | 1.2    | Saksgang fravær og ferie                       | 3   |
|    | 1.3    | Mottak av søknad om ferie og fravær i saksgang | 3   |
| 2. | Godkj  | enning av fravær                               | . 5 |
|    | 2.1    | Generelt                                       | 5   |
|    | 2.2    | Arbeidsrelatert fravær                         | 6   |
|    | 2.3    | Egenmelding kronisk syk                        | 6   |
|    | 2.4    | Laste opp dokumenter                           | 7   |
| 3. | Godkje | enning av ferie                                | . 8 |
| 4. | Regist | rere fravær og ferie for andre                 | 10  |
| 5. | Ajourh | old av feriestatus ved årsskiftet              | 11  |
| 6. | Ferie- | og fraværskalender                             | 12  |
|    |        |                                                |     |

# 1. Innledning

## 1.1 Hvilke fravær skal den ansatte registrere?

Egenmeldinger, noen typer lønnet permisjon og ferie skal registreres i Visma Web.

#### Egenmeldinger og permisjoner med lønn:

- Egenmelding
- Egenmelding sykt barn/barnepasser
- Seniordager
- Velferdspermisjon §§ 3.2-3.10, 3.11c)
- Lese- og eksamensdager § 2.2
- Tillitsvalgtopplæring §§ 5.5 5.4
- Tillitsvalgt annen type fri §§ 5.3 5.4

#### Ferie:

- Ferie både ordinær ferie og overført ferie
- Undervisningspersonale skal kun registrere den 6. ferieuka og eventuelt overført ferie pga sykdom/nedkomstpermisjon

## **1.2** Saksgang fravær og ferie

Det er ett steg i saksgangen:

Godkjenne fravær og ferie (endelig anvisning)

## 1.3 Mottak av søknad om ferie og fravær i saksgang

Saksbehandlere og ledere som skal saksbehandle fravær og ferie finner oversikt over Oppgaver på startsiden.

| Fil Rediger Vis Favoritter Ver | ctøy Hjelp |          |              |           |                                                                                           |
|--------------------------------|------------|----------|--------------|-----------|-------------------------------------------------------------------------------------------|
| Visma Enterprise               | Hjem       | Meg selv | Medarbeidere | Fakturaer | Økonomi                                                                                   |
| Start Ledige stillinger        |            |          |              |           |                                                                                           |
| Oppgaver                       |            |          | 4            | Vism      | na Community                                                                              |
| Fravær til behandlin           | g          |          | 1            | Ŷ         | Kommentar: Søk inaktive ansatte timelønn                                                  |
| Ferie til behandling           |            |          |              |           | Hos oss er det merkantil som<br>evt legger inn timer manuelt,<br>men vi må lage ny        |
| Oppgaver for meg s             | elv        |          | 2            |           | arbeidsavtale og anvise lønn<br>før personen kan registreres<br>med timer. Et varsel hadd |

- Fravær og ferie som ligger til godkjenning fremkommer som oppgaver under fanen «hjem». Klikk på aktuell linje
- Alternativt kan du klikke på fanen «Medarbeidere» og "Saksbehandling"
- Deretter velges fravær eller ferie
- Det aktuelle Personalskjemaet, som den ansatte har fylt ut, skal godkjennes.

| il Rediger Vis Favoritter Ver | rktøy Hjelp |                   |                  |               |         |
|-------------------------------|-------------|-------------------|------------------|---------------|---------|
| Visma Enterprise              | Hjem        | Meg selv 🤇        | Medarbeidere     | Fakturaer     | Økonomi |
| Saksbehandling Mine           | e ansatte   | Ansattinformasjon | Rapportering     | Innstillinger |         |
| <b>(</b>                      |             |                   |                  |               |         |
| Oppgaver                      | Opp         | ogaver            |                  |               |         |
| Timelister                    |             |                   |                  |               |         |
| Fravær                        | A           | lle v             | Oppgaver<br>Alle | Saksgang      |         |
| Varslinger                    |             |                   |                  | /             | Cak     |
| Ferie                         |             | . Ave             |                  |               | JØK     |
|                               | Sels        | kap Enhet         | Туре             | Ansatt        | Status  |

# 2. Godkjenning av fravær

## 2.1 Generelt

Under "Oppgaver" får du opp en liste over Personalskjema som skal behandles:

| Visma Enterprise   | Hjem    | Meg selv          | Medarbeider  | e Fakturaer   | Økonomi              |           |                  |            | 0         | 20 | Logg av |
|--------------------|---------|-------------------|--------------|---------------|----------------------|-----------|------------------|------------|-----------|----|---------|
| Saksbehandling Min | ansatte | Ansattinformasjon | Rapportering | Innstillinger |                      |           |                  |            |           |    |         |
| <b>(</b>           | On      | ogaver            |              |               |                      |           |                  |            |           |    |         |
| Oppgaver           | OP      | pguru             |              |               |                      |           |                  |            |           |    |         |
| Timelister         |         |                   |              | Ormanar       | Sakarann Alla        |           |                  |            |           |    |         |
| Fravaer            | 1       | CT EV INT         | ~            | Oppgard       | conded the           |           |                  |            |           |    |         |
| Varslinger         |         |                   |              |               |                      | Sak       |                  |            |           |    | 0       |
| Ferle              | Set     | skap E            | nhet A       | osati         | ⊙ skjema             | Status    | Periode          | Opprettet  | Mottatt   |    |         |
| Personalmeidinger  | 1       | н                 | R E          | va Holmengen  | Egenmelding (1-8 dg) | Attesteri | ng 20 april 2016 | 29.04.2016 | 09.05.201 | 16 |         |
|                    | 1       | н                 | R E          | va Holmengen  | Utdan perm milønn    | Attesteri | ng 2 mai 2016    | 29.04.2016 | 09.05.201 | 6  |         |

Velg «Fravær», klikk deretter på de fraværslinjene som du ønsker å behandle/godkjenne (behandles/godkjennes linje for linje).

| Visma Enterprise   | Hjem Meg selv              | Medarbeidere                     | Fakturaer Økonomi                   |             |                                    |                                          | 43           | Logg av |
|--------------------|----------------------------|----------------------------------|-------------------------------------|-------------|------------------------------------|------------------------------------------|--------------|---------|
| Saksbehandling Min | e ansatte Ansattinformasjo | on Rapportering Inn              | stillinger                          |             |                                    |                                          |              |         |
| Coppgaver          | E-postmottak<br>Oppgaver   | er (som vedlegg)                 |                                     |             |                                    |                                          |              |         |
| Timelister         |                            |                                  |                                     |             |                                    |                                          |              |         |
| Fravær             | Fravær                     | V Oppgav                         | Saksgang Alle                       |             |                                    |                                          |              |         |
| Varslinger         |                            |                                  |                                     | Søk         |                                    |                                          |              | ٩       |
| Ferie              | Selskap Enh                | et Ansatt                        |                                     | Status      | Periode                            | Opprettet                                | Mottatt      |         |
| Personalmeldinger  | 1 HR                       | Eva Holmengen                    | Egenmelding (1-8 dg)                | Attestering | 20 april 2016                      | 29.04.2016                               | 09.05.2016   |         |
| Malanadan          | 1 HR                       | Eva Holmengen                    | Utdan perm m/lønn                   | Attestering | 2 mai 2016                         | 29.04.2016                               | 09.05.2016   |         |
| Kalender           | Dato fra og med            |                                  | 02.05.2016                          |             | Siste fravær                       | t                                        |              |         |
|                    | *Til og med                |                                  | 02.05.2016                          |             | Utdan perm m<br>Oppland fylkes     | Aønn 2 mai 2016, 1 dag<br>skommune       |              |         |
|                    | Selskap                    |                                  | Oppland fylkeskommune               |             | Egenmelding (                      | 1-8 dg) 20 april 2016, 1 da              | ag           |         |
|                    | Stilling                   |                                  | 1 - Rådgiver (off virk) - HR        |             | Oppland fylkes<br>Seniomerm 6      | kommune<br>4 år 18 april 2016 -1 dag     |              |         |
|                    | Fraværskode                |                                  | Utdan perm m/lønn                   |             | Oppland fylkes                     | skommune                                 |              |         |
|                    |                            |                                  | Dokumentert                         |             | Seniorperm. 6-<br>Oppland fylkes   | 4 år 11 - 15 april 2016, 5 d<br>skommune | lager        |         |
|                    | Notat                      |                                  | Notat                               |             | Seniorperm. 6-<br>Oppland fylkes   | 4 år 29 februar - 3 mars 20<br>skommune  | 016, 4 dager |         |
|                    | Notat for logg             |                                  | Notat for logg                      |             |                                    |                                          |              |         |
|                    |                            |                                  | 8/699                               |             |                                    |                                          |              |         |
|                    |                            |                                  | UUCIU                               |             |                                    |                                          |              |         |
|                    | Last opp dokument          |                                  |                                     |             |                                    |                                          |              |         |
|                    | Registrering : Eva Hol     | Imengen                          | Attestering : Liv Aasen / Siv Anita | 0)          | Anvisning : Terje Kind / Asbjern S |                                          |              |         |
|                    |                            |                                  |                                     |             |                                    |                                          |              |         |
|                    | Logg<br>Eva Holmengen, Op  | prettet Fra Ikke levert til Atte | esterina, 09.05.2016 09:14          |             |                                    |                                          |              |         |
|                    |                            |                                  | 21                                  |             |                                    |                                          |              |         |
|                    |                            |                                  | Avbryt                              | Slett       | Lagre                              | Avvis                                    | 1            |         |
|                    |                            |                                  |                                     |             |                                    |                                          |              |         |
|                    |                            |                                  |                                     |             |                                    |                                          |              |         |
|                    |                            |                                  |                                     |             |                                    |                                          |              |         |

Du får da fram tilsvarende bilde som registreringsbildet til den ansatte.

Ved å velge "Rediger" vil du her for eksempel kunne endre til-dato og legge til notat. Skjema kan sendes slettes, lagres eller avvises. Skjema som avvises går tilbake til den ansatte, som kan korrigere og sende den på nytt til godkjenning..

### Er fraværet ok, klikk «Send».

Etter godkjenning ligger fraværet klart for overvelting til Windows. Denne operasjonen gjøres av HR. I høyre kolonne vises den ansatte 5 siste fravær.

## 2.2 Arbeidsrelatert fravær

I egenmeldingen må den ansatte krysse av i egen rubrikk dersom han/hun mener at sykefraværet kan skyldes forhold på arbeidsplassen, svangerskapsrelatert eller koronarelatert.

| 25.08.2020                             |   |
|----------------------------------------|---|
| 25.08.2020                             |   |
| Alvdal kommune                         | v |
| 1 - Personalrådgiver - Servicekontoret |   |
| 2 - Støttekontakt - TFF Solgløtt/BPA   |   |
| Egenmelding                            | ~ |
| 🗌 Arbeidsrelatert fravær               |   |
| Svangerskapsrelatert sykdom            |   |
| C Koronarelatert fravær                |   |
| Notat                                  |   |
| 0/1000                                 |   |

Den som godkjenner fraværet må være oppmerksom på dette og ta tak i fraværet med det same.

## 2.3 Egenmelding kronisk syk

Egenmeldingen registreres som "egenm kronisk syk" og fraværet sendes i saksgang.

| Visma Ent      | terprise Hje   | m Meg s   | selv Meda           | beidere    | Fakturaer | Økonomi      |                                                             | £         | Logg av    |
|----------------|----------------|-----------|---------------------|------------|-----------|--------------|-------------------------------------------------------------|-----------|------------|
| Personalia     | Personalskjema | Pårørende | Kompetanse          | Dokumenter | Søknader  | Reiseregning |                                                             |           |            |
|                |                |           |                     |            |           |              |                                                             | Ny        | ~          |
| NI 44 C        |                |           |                     |            |           |              |                                                             |           |            |
| Nytt frav      | ær             |           |                     |            |           |              |                                                             |           |            |
| *Dato fra og m | ned            | 13        | 05.2016             |            |           |              | Siste fravær                                                |           |            |
| * Til og med   |                | 13        | 05.2016             |            | Ē         |              | Utdan perm m/lønn 2 mai 2016, 1<br>Oppland fvlkeskommune    | dag       |            |
| Selskap        |                | Op        | pland fylkeskomm    | une        | ~         |              | Egenmelding (1-8 dg) 20 april 201                           | 6. 1 dao  |            |
| * Stilling     |                | √1 -      | Rådgiver (off virk  | - HR       |           |              | Oppland fylkeskommune                                       |           |            |
| * Fraværskode  |                | Ege       | enm kronisk syk     |            | ~         |              | Seniorperm. 64 år 18 april 2016, 1<br>Oppland fylkeskommune | dag       |            |
|                |                |           | rbeidsrelatert frav | ær         |           |              | Seniorperm. 64 år 11 - 15 april 201                         | 16, 5 dag | ger        |
|                |                | S         | vangerskapsrelate   | ert sykdom |           |              | Oppland fylkeskommune                                       |           |            |
| Notat          |                | No        | tat                 |            |           |              | Seniorperm. 64 ar 29 februar - 3 m<br>Oppland fylkeskommune | nars 201  | 6, 4 dager |
|                |                | 0/10      | 00                  |            |           |              |                                                             |           |            |
| Last opp dok   | ument          |           |                     |            |           |              |                                                             |           |            |
|                |                |           |                     |            |           |              |                                                             |           |            |
|                |                |           |                     |            |           | Avbryt       | Lagre                                                       | Send fr   | avær       |

Godkjenner mottar melding om fravær under Oppgaver.

## 2.4 Laste opp dokumenter

Den ansatte kan selv laste opp dokumenter som skal følge Personalskjema til godkjenning

Attesterer kan også laste inn dokumenter som skal følge saken. Dette gjøres fra detaljbildet:

| Visma Enterprise      | Hjem Me        | eg selv N            | Nedarbeidere              | Fakturaer Økonomi            |                |                                                                        |                                          | ¢۵ 🕼          | Logg a |  |
|-----------------------|----------------|----------------------|---------------------------|------------------------------|----------------|------------------------------------------------------------------------|------------------------------------------|---------------|--------|--|
| Saksbehandling Mine   | e ansatte Ansa | ttinformasjon        | Rapportering In           | nstillinger                  |                |                                                                        |                                          |               |        |  |
| Oppgaver              | E-po<br>Oppgav | ostmottaker (s<br>ei | om vedlegg)               |                              |                |                                                                        |                                          |               |        |  |
| Timelister            |                |                      |                           |                              |                |                                                                        |                                          |               |        |  |
| Fravær                | Fravær         |                      | V Oppga                   | aver Saksgang                | Alle           |                                                                        |                                          |               |        |  |
| Varslinger            |                |                      |                           |                              | Søk            |                                                                        |                                          |               | Q      |  |
| Ferie                 | Selskap        | Enhet                | Ansatt                    | Skjema                       | Status         | Periode                                                                | Opprettet                                | Mottatt       |        |  |
| Personalmeldinger     | 1              | HR                   | Eva Holmenger             | Egenmelding (1-8             | dg) Attesterir | ng 20 april 2016                                                       | 29.04.2016                               | 09.05.2016    |        |  |
| Personali neruli rger | 1              | HR                   | Eva Holmenger             | Utdan perm m/løn             | in Attesterii  | ng 2 mai 2016                                                          | 29.04.2016                               | 09.05.2016    |        |  |
| Kalender              | Dato fra       | og med               |                           | 02.05.2016                   |                | Siste frava                                                            | PL                                       |               |        |  |
|                       | *Til og me     | bed                  |                           | 02.05.2016                   | 6              | Utdan perm r                                                           | n/lønn 2 mai 2016, 1 dag                 |               |        |  |
|                       | Selskap        |                      |                           | Oppland fylkeskommune        |                | Egenmelding (1-8 dg)<br>Oppland fylkeskomm                             |                                          |               |        |  |
|                       | Stilling       |                      |                           | 1 - Rådgiver (off virk) - HR |                | Seniorperm.                                                            | 64 år 18 april 2016, 1 dag               |               |        |  |
|                       | Fraværsk       | kode                 |                           | Utdan perm m/lønn            |                | Seniorperm. 64 år 11 - 15 april 2016, 5 dager<br>Oppland tylkeskommune |                                          |               |        |  |
|                       |                |                      |                           | Dokumentert                  |                |                                                                        |                                          |               |        |  |
|                       | Notat          |                      |                           | Notat                        |                | Seniorperm.<br>Oppland fylke                                           | 64 år 29 februar - 3 mars 2<br>eskommune | 2016, 4 dager |        |  |
|                       | Notat for      | logg                 |                           | Notat for logg               |                |                                                                        |                                          |               |        |  |
|                       |                |                      |                           | 0/500                        |                |                                                                        |                                          |               |        |  |
|                       | Last opp       | do nt                |                           |                              |                |                                                                        |                                          |               |        |  |
|                       |                | -                    |                           |                              |                |                                                                        |                                          |               |        |  |
|                       | Registri       | ering : Eva Holmenge |                           | Attestering : Liv Assen / Si | Iv Anita       | Anvisning : Terje Kind / Asbjørn S                                     |                                          |               |        |  |
|                       | Logg           |                      |                           |                              |                |                                                                        |                                          |               |        |  |
|                       | Eva Holn       | nengen, Opprett      | iet Fra Ikke levert til A | tering, 09.05.2016 09:14     |                |                                                                        |                                          |               |        |  |
|                       |                |                      |                           |                              |                |                                                                        |                                          |               |        |  |
|                       |                |                      |                           |                              | Avbryt Slett   | Lagre                                                                  | Avvis                                    | Send          |        |  |

Klikk på Rediger-knappen, trykk på «Last opp dokument» og velg aktuelt dokument som skal følge saken.

# 3. Godkjenning av ferie

Under "Oppgaver" får du opp en liste over Personalskjema som skal behandles:

| Visma Enterpr     | ise I   | Hjem     | Meg selv          | Medarbeidere     | Fal    | kturaer     | Økonomi              |            | £      | Logg av |
|-------------------|---------|----------|-------------------|------------------|--------|-------------|----------------------|------------|--------|---------|
| Saksbehandling    | Mine an | nsatte A | Ansattinformasjon | Rapportering     | Forhar | ndling Inr  | nstillinger          |            |        |         |
| Oppgaver          | (w)     | Oppg     | aver              |                  |        |             |                      |            |        |         |
| Timelister        |         |          |                   |                  |        |             |                      |            |        |         |
| Fravær            |         | Feri     | ie v              | Oppgaver<br>Alle | Sak    | ksgang      |                      |            |        |         |
| Varslinger        |         |          |                   |                  |        |             | Sak                  |            |        | 0       |
| Ferie             |         | Soleka   | n Enhet           | Ansatt           | 0      | Statue      | Periode              | Opprettet  | Mottat | +       |
| Personalmeldinger |         | 1        | KO Gjøvik         | Torun Dotseth    | 1      | Attestering | 30 mai - 3 juni 2016 | 13.05.2016 | 13.05. | 2016    |
| Kalender          |         | 1        | KO Gjøvik         | Torun Dotseth    | ı      | Attestering | 27 jun - 1 juli 2016 | 13.05.2016 | 13.05. | 2016    |
|                   |         |          |                   |                  |        |             |                      |            |        |         |

Velg "Ferie", klikk deretter på de fraværslinjene som du ønsker å behandle/godkjenne (behandles/godkjennes linje for linje).

NB! Vi minner om at det er saksbehandleren på den ansattes hoved-id (hovedstilling) som får ferien til behandling.

Når du åpner ferie får du opp oversikt over status feriedager for den ansatte. Grønn klokke viser hvor saken befinner I saksgangen

| For godkienning av f                                                  | erie. klikk «Send».                                              | Rediger         | Skriv ut                                                           | Send           |
|-----------------------------------------------------------------------|------------------------------------------------------------------|-----------------|--------------------------------------------------------------------|----------------|
| <b>Logg</b><br>Linn Therese Østgård, Fra<br>Linn Therese Østgård, Opp | Ikke levert til Attestering, 13.05.2<br>rettet, 13.05.2016 11:36 | 2016 11:37      |                                                                    |                |
| Registrering : Linn Therese Øst                                       | gård 🕢 Attestering : Liv Aasen /                                 | Siv Anita 🧭 Anv | isning : Synnøve Tollefsrud / A                                    |                |
| Notat                                                                 |                                                                  |                 | Til disposisjon<br>Feriepenger til gode                            | 0<br>15 189,45 |
| Hovedstilling                                                         | 1 - Lærling - Lærlinger                                          |                 | <ul> <li>ferie som utbetales</li> <li>brukt og godkjent</li> </ul> | 0              |
| Feriedager                                                            | 5                                                                |                 | <ul> <li>- avgitt til forrige år</li> </ul>                        | 0              |
| Selskap                                                               | Oppland fylkeskommune                                            | e               | + erstatning                                                       | 0              |
| Til og med                                                            | 22.07.2016                                                       |                 | Pliktige                                                           | 25             |
| Dato fra og med                                                       | 18.07.2016                                                       |                 | Ferie 2016                                                         |                |

# 4. Registrere fravær og ferie for andre

Under punktene Medarbeidere – saksbehandling Fravær/Registrere fravær og Ferie/Registrere ferie, kan saksbehandler registrere fravær/ferie på vegne av den ansatte. Ansatte hentes via på Søk-knappen.

Når du markerer en linje, åpnes aktuelt skjema under Medarbeidere – Saksbehandling. Skjemaet inneholder de samme felter og informasjon som ligger i skjemaet som den ansatte vil få fram.

| <b>(</b>          | *Enhet          | Alle          | * *                      | Etternavn               | bakken                                 |                                                |  |  |
|-------------------|-----------------|---------------|--------------------------|-------------------------|----------------------------------------|------------------------------------------------|--|--|
| Oppgaver          |                 |               |                          |                         |                                        |                                                |  |  |
| Timelister        |                 |               |                          |                         | Nullstill                              | Søk                                            |  |  |
| Frances           | Ansattnr        | Fornavn       | Etternavn                | Stilling                |                                        | Enhet                                          |  |  |
| Flavæl            | 12045801        | Odd-Erik      | Bakken                   | 1 - Rådgiver (off virk) |                                        | 6 - 760000 - HR                                |  |  |
| Registrere fravær |                 |               |                          |                         |                                        |                                                |  |  |
| Varslinger        | Nytt frava      | er - Odd-Erik | Bakken                   |                         |                                        |                                                |  |  |
| Ferie             | *Dato fra og me | ed            | 20.05.2016               | i                       | Siste frav                             | /ær                                            |  |  |
| Personalmeldinger | * Til og med    |               | 20.05.2016               | i                       | Kortvarig k<br>Oppland fv              | urs m/løn 28 januar 2016, 1 dag<br>Ikeskommune |  |  |
| Kalender          | * Fraværskode   |               | Velg en                  | ~                       | Kortvarig kurs m/løn 16 - 17 desember  |                                                |  |  |
|                   |                 |               | Dokumentert              |                         | 2015, 2 dager<br>Oppland fylkeskommune |                                                |  |  |
|                   |                 |               | Saksgang utenom den a    | nsatte                  | Kortvarig kurs m/løn 27 november 201   |                                                |  |  |
|                   | Notat           |               | Registrert av Eva Holmen | gen                     | dag<br>Oppland fy                      | lkeskommune                                    |  |  |
|                   |                 |               | 27/1000                  |                         | Kortvarig k<br>dag                     | urs m/løn 17 november 2015, 1                  |  |  |
|                   | Last opp doku   | ment          |                          |                         | Oppland fy                             | lkeskommune                                    |  |  |
|                   |                 |               |                          |                         | Velferdspe<br>Oppland fy               | rm m/lønn 11 mars 2015, 1 dag<br>Ikeskommune   |  |  |
|                   |                 |               |                          |                         | Avbryt                                 | Lagre                                          |  |  |

I eksemplet over skal saksbehandler registrere fravær for en medarbeider. I tillegg ligger det her et felt for hvorvidt saksgangen skal gå via den ansatte selv eller ikke. Dersom man ikke setter hake her, vil skjemaet legge seg i liste over skjema som den ansatte må «bekrefte» og sende videre i saksgang. Dersom man ønsker å unngå at den ansatte selv må sende skjemaet, setter man huke i feltet «Saksgang utenom den ansatte» og skjemaet vil da gå direkte til godkjenning i saksgang.

Egenmeldinger som registreres av andre i web, sendes den ansatte via saksgang. Da må det **ikke** settes hake i "Saksgang utenom den ansatte".

Her er det kun Lagre-knapp (ikke send-knapp). Ved lagring vises fraværet i den ansattes Oppgaveboks som «Oppgaver for meg selv»

# 5. Ajourhold av feriestatus ved årsskiftet

Feriesaldo (feltet Til disposisjon) på den enkelte ansattes Ferie-bilde/Regnskap i Windows skal som hovedregel stå med 0 ved årsskiftet.

| Ansatt 1 2412480                                                                                                    | 1 Holmengen Eva |                | Fødsel     | snr 241  | 248.37487               |               |
|----------------------------------------------------------------------------------------------------|-----------------|----------------|------------|----------|-------------------------|---------------|
| Aktive still. 1 av 1 Hovedst                                                                                                | tilling 1 Rådg  | ver (off virk) | Utgjør     | 100,0    | 00 % av totalt 100,00 % |               |
| 4r                                                                                                    |                 |                |            |          |                         |               |
| Ferieår 2016                                                                                                    | opprett ferieår |                |            |          |                         |               |
| Merknad                                                                                                    |                 |                |            |          |                         |               |
|                                                                                                    |                 |                |            |          |                         |               |
|                                                                                                    |                 |                |            |          |                         |               |
|                                                                                                    |                 |                |            |          |                         |               |
| Regnskap                                                                                                    | Ti              | dsrom          |            |          |                         |               |
| Pliktige                                                                                                    | 30              | Fradato        | Tildato    | Antdager | Notat                   | Registrert av |
| + overfart fra forrige Br                                                                                                   |                 | 04.04.2016     | 08.04.2016 | 5        |                         | Eva Holmengen |
| + overlørt fra forrige af                                                                                                   | 3               | 04.07.2016     | 15.07.2016 | 10       |                         | Eva Holmengen |
|                                                                                                    |                 | 08 08 2016     | 12.08.2016 | 5        |                         | Eva Holmengen |
| + erstatning                                                                                                    |                 | 00.00.2010     |            |          |                         |               |
| + erstatning<br>+ forskudd \-overføring neste år                                                                            | 0               | 00.00.2010     |            |          |                         |               |
| + erstatning<br>+ forskudd \-overføring neste år<br>- avgitt til forrige år                                                 | 0               | 00.00.2010     |            |          |                         |               |
| + erstatning<br>+ forskudd \-overføring neste år<br>- avgitt til forrige år<br>- ferie som utbetales                        |                 | 00.00.2010     |            |          |                         |               |
| + erstatning<br>+ forskudd \-overføring neste år<br>- avgitt til forrige år<br>- ferie som utbetales<br>- brukt og godkjent | 0 0 20          |                |            |          |                         |               |

Ved årsskiftet må saksbehandler derfor gjennomgå ferieregnskapet for den enkelte ansatte og foreta korrigeringer der det er nødvending:

Overføring av ferie:

- Ansatte som ikke har brukt opp all ferien må søke om overføring til neste år (inntil 14 dager)
- Godkjent søknadsskjema sendes HR som legger det inn i windows

Ansatte som slutter uten å ha hatt ferie:

- Den ansatte slutter før juni: Leder gir beskjed til HR/lønn
- Den ansatte slutter etter juni: Ferieregnskapet endres av HR/lønn når den ansatte får utbetalt lønn for ikke avviklet ferie.

Nytilsatte:

- Ansatte som begynner etter juni (etter feriepengeberegning er foretatt), skal ikke automatisk få
   25 dager i Regnskapet (feltet Pliktige). Dersom de allikevel har 25 dager i feltet «Pliktige», må
   denne settes til 0
- Dersom disse skal avvikle ferie må de trekkes i lønn. Husk å gi beskjed til HR/lønn som foretar trekk og ajourfører ferieregnskape

# 6. Ferie- og fraværskalender

Under menypunkt Kalender finner du en samlet oversikt over ferie og fravær som er til behandling, er i saksgang eller er godkjent. Du kan skrive ut kalenderen eller eksportere den til Microsoft Excel. Leder kan også godkjenne ferie som er i saksgang.

#### Slik åpner du ferie- og fraværskalenderen:

- 1. Logg på Enterprise web
- 2. Klikk på menypunktet Medarbeidere
- 3. Klikk på menypunktet Saksbehandling
- 4. Klikk på Kalender i menyen til venstre
- 5. Velg ønsket Enhet (klikk på blå ledetekst Enheter for å få opp aktuelle enheter)

| Visma Enterprise   | Hjem N                                                                                      | leg selv                                                             | Medarbeidere     | Fakturaer         | Øko         | nomi        |         |        |    |   |       |       | £    | \$   | Logg  | g av |
|--------------------|---------------------------------------------------------------------------------------------|----------------------------------------------------------------------|------------------|-------------------|-------------|-------------|---------|--------|----|---|-------|-------|------|------|-------|------|
| Saksbehandling Min | e ansatte Ans                                                                               | attinformasjon                                                       | Rapportering     | Forhandling       | Innstilling | er          |         |        |    |   |       |       |      |      |       |      |
| <b>(</b>           |                                                                                             |                                                                      |                  |                   |             |             |         |        |    |   |       |       |      |      |       |      |
| Oppgaver           | Kalend                                                                                      | er                                                                   |                  |                   |             |             |         |        |    |   |       |       |      |      |       |      |
| Timelister         | Selskaper                                                                                   | 1 - Oppla                                                            | nd fylkeskommune | ×                 | *           | Enheter     | 76      | 0000 - | HR |   |       |       |      |      | ×     |      |
| Fravær             |                                                                                             |                                                                      |                  |                   |             |             | A       | lle    |    |   | Fravæ | r     |      | Fe   | rie   | Ď    |
| Varslinger         |                                                                                             |                                                                      | 0                | 2016 Uke 15       |             | 2016 Uke    | 20      |        | Ð  |   |       |       |      |      |       |      |
| Ferie              |                                                                                             |                                                                      |                  | April 20          | 16          |             |         |        |    |   | Ma    | i 201 | 6    |      |       |      |
| Personalmeldinger  |                                                                                             |                                                                      | 11 12 13 14 15 1 | 16 17 18 19 20 21 | 22 23 24    | 25 26 27 28 | 3 29 30 | 12     | 34 | 5 | 6 7   | 8 9   | 10 1 | 1 12 | 13 14 | 15   |
| Kalender           | Anne-Cath<br>Asbjørn Sk<br>Eva Holme<br>Grethe Boy<br>Grethe Har<br>Gunn Buet<br>Jorunn Bue | rine Nielsen<br>ogum<br>ngen<br>rson<br>nmershaug<br>e Bjærum<br>ele |                  |                   |             |             |         |        |    |   |       |       |      |      |       |      |

Du kan gjøre utvalg for å se kun Fravær, kun Ferie eller både ferie og fravær ved å klikke på utvalgsknappene.

#### Slik bruker du kalenderen:

Ansatte som har planlagt å ikke være til stede, er markert med en blå linje. For ansatte med fravær eller ferie som venter på godkjenning, er navnet uthevet i fet skrift.

Klikk på personen du ønsker å se detaljer for. Eventuelt fravær eller ferie vil da vies på linjene under. Om det er fravær eller ferie vises av fargen på linjen, eventuelt ved å holde musepeker over linjene.

#### Slik navigerer du i kalenderen:

Når du åpner kalenderen vil den vise fravær og ferie fra dagens dato.

• Bla i kalendere ved å klikke på de blå pilene, du vil da gå 5 uker fram eller tilbake

• Ved å klikke på det hvite feltet med ukenummer kommer det opp en kalender der du kan velge ønsket dato

| 1 - Oppland fylkeskommune | × v                    | Enheter      | 760 | 000 | - HF    | 2 |
|---------------------------|------------------------|--------------|-----|-----|---------|---|
|                           |                        |              | Al  | le  |         |   |
| $\odot$                   | 2016 Uke 20 🚺          | 2016 Uke 2   | 5 🚺 | 1   | $\odot$ |   |
| 1                         | Mai 2016               |              |     |     |         |   |
| 16 17 19 10 20 2          | 1 22 23 24 25 26 27 28 | 20 30 31 1 2 | 3 / | 5 6 | 7       | 8 |

#### Slik godkjenner du fravær eller ferie:

Leder kan godkjenne fravær eller ferie som venter på godkjenning ved å huk av for ønsket fravær og deretter klikke "Godta".

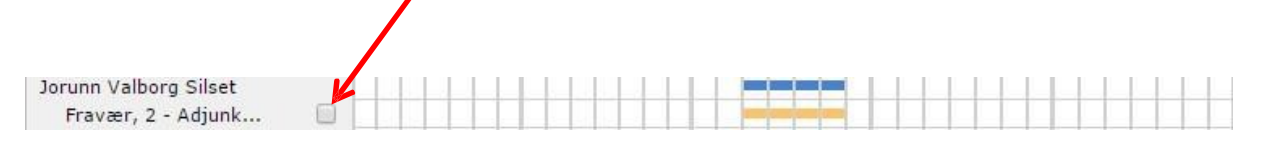

Fraværet eller ferien blir da sendt videre i saksgang, og kan finnes igjen under "Oppgaver".

| Visma Enterpr     | ise I      | ljem     | Meg selv          | Medarbeidere     | Faktura     | er Øk       | onomi       |             | £        | Logg av |
|-------------------|------------|----------|-------------------|------------------|-------------|-------------|-------------|-------------|----------|---------|
| Saksbehandling    | Mine an    | isatte A | Ansattinformasjon | Rapportering     | Forhandling | Innstilling | ger         |             |          |         |
|                   | <b>(()</b> |          |                   |                  |             |             |             |             |          |         |
| Oppgaver          |            | Oppg     | aver              |                  |             |             |             |             |          |         |
| Timelister        |            |          |                   |                  |             |             |             |             |          |         |
| Fravær            |            | Alle     | · ·               | Oppgaver<br>Alle | Saksgan     | 1           |             |             |          |         |
| Varslinger        |            |          |                   |                  |             |             | Søk         |             |          | Q       |
| Ferie             |            | Selska   | p Enhet           | Тур              | e Ans       | att         | Status      | Opprettet 📀 | Mottatt  |         |
| Personalmeldinger |            | 1        | Inst.oppla        | ering Fra        | vær Aasi    | Bruaas      | Attestering | 16.05.2016  | 16.05.20 | 016     |
| Kalender          |            | 1        | KO Gjøvił         | K Fer            | ie Toru     | n Dotseth   | Attestering | 13.05.2016  | 13.05.20 | 016     |
|                   |            | 1        | KO Gjøvil         | Fer              | ie Toru     | n Dotseth   | Attestering | 13.05.2016  | 13.05.20 | 016     |

### Slik eksporterer du til ferdigformatert Excel-ark:

- 1. Velg ønsket Enhet (dersom du ha ansatte på flere enheter)
- 2. Klikk på "Eksport til Excel"
- 3. Angi "Fra dato" og "Til dato", og huk eventuelt av dersom du ønsker å eksportere for flere enheter

|           | .xcei      |  |
|-----------|------------|--|
| Fra dato  | 16.05.2016 |  |
| Til dato  | 19.06.2016 |  |
| Alle enhe | eter       |  |
|           | Eksporter  |  |

4. Klikk "Eksporter" og åpne regnearket